# Okamžité správy

© 2008 Nokia. Všetky práva vyhradené.

Nokia, Nokia Connecting People, Nseries sú ochrannými značkami alebo registrovanými ochrannými značkami spoločnosti Nokia Corporation. Nokia tune je zvuková značka spoločnosti Nokia Corporation. Ostatné názvy produktov a spoločností uvedené v tomto dokumente môžu byť ochrannými značkami alebo obchodnými označeniami ich príslušných vlastníkov.

Rozmnožovanie, prenášanie, rozširovanie alebo uchovávanie časti alebo celého obsahu tohto dokumentu v akejkoľvek forme bez predchádzajúceho písomného súhlasu spoločnosti Nokia je zakázané.

Spoločnosť Nokia uplatňuje politiku kontinuálneho vývoja. Nokia si vyhradzuje právo meniť a zdokonaľovať ktorýkoľvek z produktov opísaných v tomto dokumente bez predchádzajúceho upozornenia.

SPOLOČNOSŤ NOKIA ANI ŽIADNY Z JEJ POSKYTOVATEĽOV LICENCIÍ NENESIE ZODPOVEDNOSŤ ZA AKÚKOĽVEK STRATU DÁT ALEBO PRÍJMU, ANI ZA AKOKOĽVEK VZNIKNUTÉ OSOBITNÉ, NÁHODNÉ, NÁSLEDNÉ ALEBO NEPRIAME ŠKODY A TO V NAJAVÄČŠOM MOŽNOM ROZSAHU, PRÍPUSTNOM PODĽA PLATNÉHO PRÁVA.

OBSAH TOHTO DOKUMENTU SA VYKLADÁ "TAK, AKO JE". NEPOSKYTUJÚ SA ŽIADNE ZÁRUKY AKÉHOKOĽVEK DRUHU, ČI UŽ VÝSLOVNÉ ALEBO IMPLIKOVANÉ, OHĽADOM SPRÁVNOSTI, SPOĽAHLIVOSTI ALEBO OBSAHU TOHTO DOKUMENTU, VRÁTANE, ALE NIE VÝHRADNE, IMPLIKOVANÝCH ZÁRUK OBCHODOVATEĽNOSTI A VHODNOSTI NA URČITÝ ÚČEL, OKREM ZÁRUK VYŽADOVANÝCH PRÍSLUŠNÝMI PLATNÝMI PRÁVNYMI PREDPISMI. SPOLOČNOSŤ NOKIA SI VYHRADZUJE PRÁVO KEDYKOĽVEK A BEZ PREDCHÁDZAJÚCEHO UPOZORNENIA TENTO DOKUMENT ZMENIŤ ALEBO STIAHNUŤ Z OBEHU.

Dostupnosť určitých výrobkov, aplikácií a služieb pre tieto výrobky sa môže v závislosti od regiónu líšiť. Informujte sa, prosím, u svojho predajcu Nokia o podrobnostiach a dostupnosti jazykových verzií.

Niektoré operácie a funkcie sú závislé od karty SIM, siete, správ MMS alebo od kompatibility zariadení a podporovaných formátov obsahu. Za niektoré služby sa účtujú špeciálne poplatky.

Pozrite si používateľskú príručku, kde nájdete ďalšie dôležité informácie o vašom prístroji.

/1. Vydanie

# **Obsah**

| Okamžité správy                         | 4 |
|-----------------------------------------|---|
| O službe Okamžité správy (IM)           | 4 |
| Okná služby IM                          | 4 |
| Pripojenie k serveru IM                 | 5 |
| Začatie novej konverzácie               | 5 |
| Zobrazenie a začatie konverzácií        | 5 |
| Zmena stavu                             | 5 |
| Úprava osobných preferencií v službe IM | 6 |
| Preberanie zoznamov kontaktov IM        | 6 |
| Nahrávanie chatu                        | 6 |
| Vyhľadávanie skupín a používateľov IM   | 7 |
| Skupiny IM                              | 7 |
| Nastavenia servera IM                   | 8 |

# Okamžité správy

### 0 službe Okamžité správy (IM)

Služba IM (instant messaging, okamžité správy) je služba siete, ktorá vám umožňuje komunikovať s ostatnými prostredníctvom okamžitých správ a pripojiť sa k diskusným fóram (skupinám komunikujúcim prostredníctvom okamžitých správ) s rozličnými témami. Rôzni poskytovatelia služieb spravujú kompatibilné servery okamžitých správ, na ktoré sa po registrácii v službe IM môžete prihlásiť. Funkcie, ktoré poskytovatelia služieb podporujú, sa môžu líšiť.

Skôr ako budete môcť začať používať službu IM, musíte uložiť nastavenia na prístup k službe, ktorú chcete používať. Nastavenia môžu byť vo vašom mobilnom prístroji predkonfigurované alebo ich môžete prijať vo forme konfiguračnej správy od príslušného poskytovateľa služieb, ktorý poskytuje službu IM. Nastavenia môžete zadať aj manuálne.

# Okná služby IM

4

V hlavnom okne aplikácie vyberte položku

- ID užívateľa , ak chcete zobraziť svoj stav a identifikáciu v službe IM.
- Diskusie , ak chcete zobraziť zoznam konverzácii IM, chatových skupín, prijatých pozvaní a otvoriť chatovú skupinu, konverzáciu alebo pozvanie.

Ak chcete zobraziť kontakty, vyberte názov zoznamu kontaktov.

K dispozícii sú nasledujúce možnosti:

- Nová diskusia Začnite konverzáciu s používateľom IM alebo v nej pokračujte.
- Nový chatový kontakt Vytvorte, upravte alebo zobrazte stav online svojich kontaktov IM.
- Uložené diskusie Pozrite si predchádzajúcu uloženú reláciu odosielania okamžitých správ.

Po otvorení konverzácie sa v okne konverzácie zobrazia odoslané a prijaté správy. Ak chcete odoslať novú správu, zadajte ju v poli úprav v dolnej časti displeja.

# Pripojenie k serveru IM

- Ak sa chcete pripojiť k serveru okamžitých správ (IM), ktorý sa práve používa, otvorte službu IM a vyberte položku Voľby > Prihlásiť sa.
- Zadajte svoju identifikáciu používateľa a heslo a stlačením navigačného tlačidla sa prihláste. Identifikáciu používateľa a heslo pre server IM získate od poskytovateľa služieb.
- Ak sa chcete odhlásiť, vyberte položku Voľby > Odhlásiť sa.

# Začatie novej konverzácie

Ak chcete začať novú konverzáciu, v hlavnom okne aplikácie prejdite na zoznam kontaktov IM. Ak je zoznam zatvorený, stlačením navigačného tlačidla ho rozbaľte, aby sa zobrazili kontakty v zozname.

V zozname kontaktov prejdite na požadovaný kontakt. Ikona označuje dostupnosť kontaktu. Ak chcete s kontaktom začať konverzáciu, stlačte navigačné tlačidlo.

Po výbere kontaktu sa otvorí okno konverzácie s poľom úprav v popredí, do ktorého môžete začať písať správu.

#### Zobrazenie a začatie konverzácií

V časti Konverzácie sa zobrazuje zoznam kontaktov, s ktorými momentálne vediete konverzácie. Ak službu IM ukončíte, prebiehajúce konverzácie sa automaticky zatvoria.

Ak chcete zobraziť konverzáciu, prejdite na účastníka a stlačte navigačné tlačidlo.

Ak chcete pokračovať v konverzácii počas jej zobrazenia, napíšte správu a stlačte navigačné tlačidlo.

Ak sa chcete vrátiť do zoznamu konverzácií bez zatvorenia príslušnej konverzácie, vyberte položku **Späť**.

Ak chcete konverzáciu zavrieť, vyberte položku Voľby > Ukončiť diskusiu.

Ak chcete začať novú konverzáciu, vyberte položku Voľby > Nová diskusia.

#### Zmena stavu

Ak chcete zmeniť svoj stav v službe IM, ktorý sa zobrazuje ostatným používateľom, v hlavnom okne aplikácie prejdite na prvú položku.

Nový stav vyberte stlačením navigačného tlačidla. Prejdite na nový stav a stlačte navigačné tlačidlo. 5

# Úprava osobných preferencií v službe IM

Vyberte položku Voľby > Nastavenia > Preferencie a jednu z uvedených možností:

- Použiť krycie meno (zobrazuje sa iba v prípade, ak server podporuje skupiny IM) — Ak chcete zadať prezývku, vyberte položku Áno.
- Ukázať moju dostupn. Ak chcete povoliť ostatným, aby videli váš stav online, vyberte položku Všetkým.
- Povoliť správy od Ak chcete povoliť správy od všetkých používateľov, vyberte položku Všetky.
- Povoliť správy od Ak chcete povoliť správy iba od kontaktov, vyberte položku Len od chat. kont.. Kontakty, ktoré chcú, aby ste sa pripojili k ich skupinám, vám posielajú pozvania na konverzáciu cez okamžité správy.
- Triediť chatové kont. Vyberte spôsob zoradenia kontaktov: Podľa abecedy alebo Podľa aktív. stavu.
- Načítanie dostupnosti Ak chcete vybrať spôsob aktualizácie informácií o tom, či sú vaše kontakty online alebo offline, vyberte položku Automaticky alebo Manuálne.
- Kontakty off-line Vyberte, či sa kontakty offline majú zobrazovať v zozname kontaktov.

6

- Farba vlastnej správy Vyberte farbu odoslaných okamžitých správ.
- Farba prijatej správy Vyberte farbu prijatých okamžitých správ.
- Ukázať dátum/čas Ak chcete zobraziť dátum a čas okamžitých správ v konverzáciách, vyberte položku Áno.
- Tón hlásenia chatu Zmeňte tón zvuku pri prijatí novej okamžitej správy.

#### Preberanie zoznamov kontaktov IM

Môžete prevziať zoznamy kontaktov zo servera alebo pridať nový kontakt do zoznamu kontaktov. Pri prihlásení na server sa automaticky prevezmú zoznamy kontaktov použité pri predchádzajúcom prihlásení.

#### Nahrávanie chatu

Ak si prezeráte obsah konverzácie a chcete uložiť správy prijaté a odoslané počas konverzácie alebo počas pripojenia k skupine IM, vyberte položku Voľby > Uložiť diskusiu.

Ak chcete nahrávanie zastaviť, vyberte položku Voľby > Zastaviť záznam. Ak si chcete nahraté konverzácie pozrieť, v hlavnom okne vyberte položku Voľby > Uložené diskusie.

#### Vyhľadávanie skupín a používateľov IM

Ak chcete vyhľadávať skupiny a používateľov IM, v hlavnom okne komunity služby IM najprv prejdite napríklad na niektorú položku svojho stavu alebo na niektorú položku v zoznamoch kontaktov IM.

Ak chcete vyhľadať skupiny, vyberte položku Voľby > Nová diskusia > Vyhľadať skupiny. Môžete hľadať podľa názvu skupiny, témy alebo členov (identifikácie používateľa).

Ak chcete vyhľadať používateľov, vyberte položku Voľby > Nový chatový kontakt > Hľadať na serveri. Môžete hľadať podľa mena používateľa, identifikácie používateľa, telefónneho čísla alebo emailovej adresy.

Po dokončení hľadania vyberte položku Voľby a jednu z uvedených možností:

- Ďalšie výsledky , ak chcete prevziať ďalšie výsledky hľadania.
- Predošlé výsledky , ak chcete prevziať predchádzajúce výsledky hľadania v prípade, že sú k dispozícii.
- **Pridať k chat. kont.** , ak chcete pridať kontakt do kontaktov IM.

- Otvoriť diskusiu , ak chcete s kontaktom začať konverzáciu.
- **Poslať pozvanie** , ak chcete kontakt pozvať na chat.
- Voľby blokovania , ak chcete blokovať správy od niektorého kontaktu, pridať kontakt do zoznamu blokovaných kontaktov alebo zobraziť zoznam blokovaných kontaktov.
- Pripojiť sa , ak sa chcete pripojiť ku chatovej skupine.
- Uložiť , ak chcete uložiť prevzatú chatovú skupinu ako obľúbenú položku, ktorá sa bude zobrazovať v časti Konverzácie.
- Nové vyhľadávanie , ak chcete začať nové vyhľadávanie s inými kritériami hľadania.

Dostupné možnosti závisia od servera IM.

# **Skupiny IM**

Ak sa chcete pripojiť k skupine IM uloženej v časti Konverzácie, prejdite na požadovanú skupinu a stlačte navigačné tlačidlo.

Po pripojení k skupine IM si môžete prezerať správy prijaté a odoslané v skupine a posielať vlastné správy.

Ak chcete poslať správu, napíšte ju do poľa úprav v dolnej časti displeja a stlačte navigačné tlačidlo. Ak chcete niektorému účastníkovi poslať súkromnú správu, vyberte položku Voľby > Poslať súkrom. správu.

Ak chcete odpovedať na súkromnú správu, ktorú ste prijali, vyberte správu a potom položku Voľby > Odpovedať.

Ak chcete pozvať kontakty IM, ktoré sú online, aby sa pripojili k skupine IM, vyberte položku Voľby > Poslať pozvanie.

Ak od niektorých účastníkov nechcete prijímať správy, vyberte položku Späť > Voľby > Voľby blokovania.

Ak chcete skupinu IM opustiť, vyberte položku Voľby > Odísť z chat. skupiny.

#### Nastavenia servera IM

Vyberte položku Voľby > Nastavenia. Nastavenia môžu byť vo vašom mobilnom prístroji predkonfigurované alebo ich môžete prijať vo forme konfiguračnej správy od príslušného poskytovateľa služieb, ktorý poskytuje službu IM. Identifikáciu používateľa a heslo získate od poskytovateľa služieb po registrácii v službe. Ak svoju identifikáciu používateľa a heslo nepoznáte, obráťte sa na svojho poskytovateľa služieb.

K dispozícii sú nasledujúce nastavenia:

Preferencie — Úprava nastavení IM.

- Servery Zobrazenie zoznamu všetkých definovaných serverov IM.
- Predvolený server Zmena servera IM na iný server, ku ktorému sa chcete pripojiť.
- Typ chatového loginu Ak sa pri spustení služby IM chcete prihlásiť automaticky, vyberte položku Pri spustení aplik..

Ak chcete do zoznamu serverov IM pridať nový server, vyberte položku Servery > Voľby > Nový server. Zadajte nasledujúce nastavenia servera:

- Názov servera Názov chatového servera.
- **Použité miesto prístupu** Miesto prístupu, ktoré chcete pre server používať.
- Webová adresa Adresa URL servera IM.
- ID užívateľa Identifikácia používateľa.
- Heslo Vaše prihlasovacie heslo.